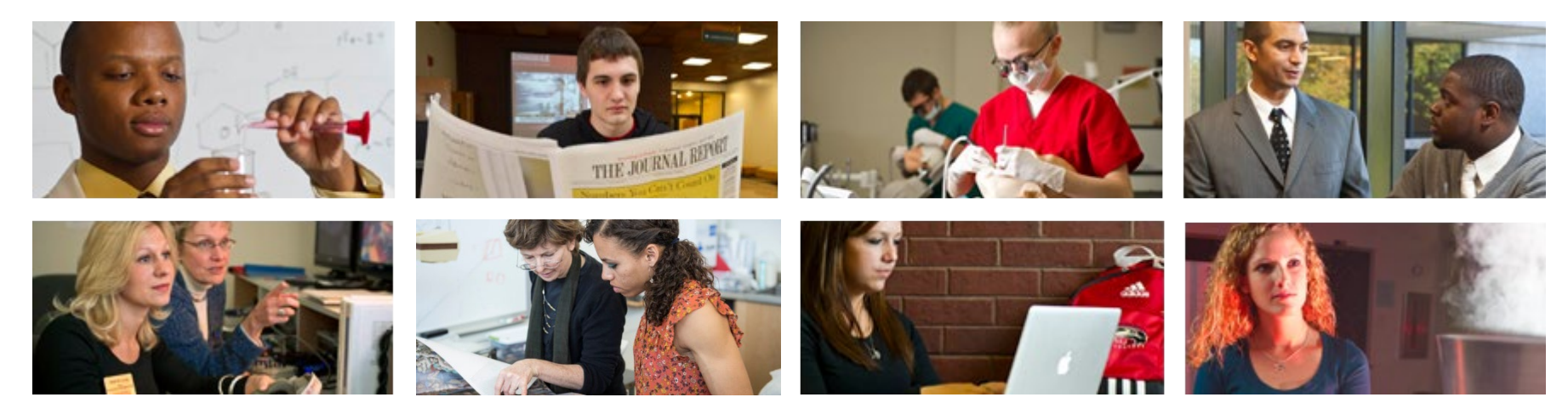

# How to View Leave Balances and Accruals

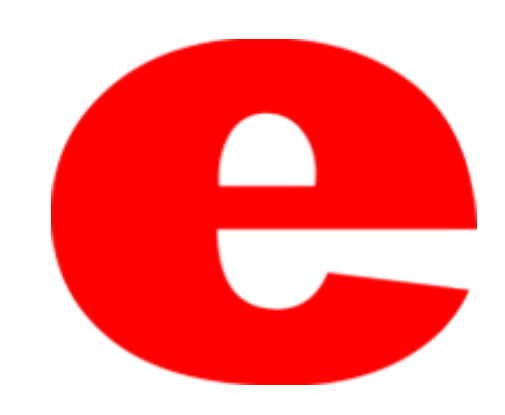

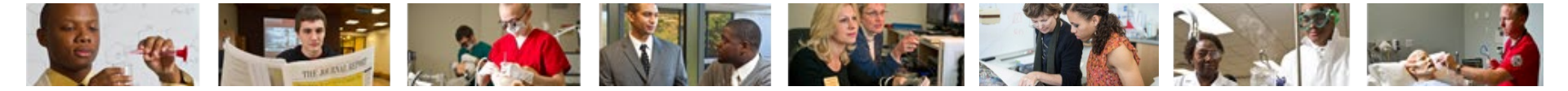

### How to Access CougarNet

- Type <u>www.siue.edu</u> into the address bar and click enter
- Click the CougarNet icon

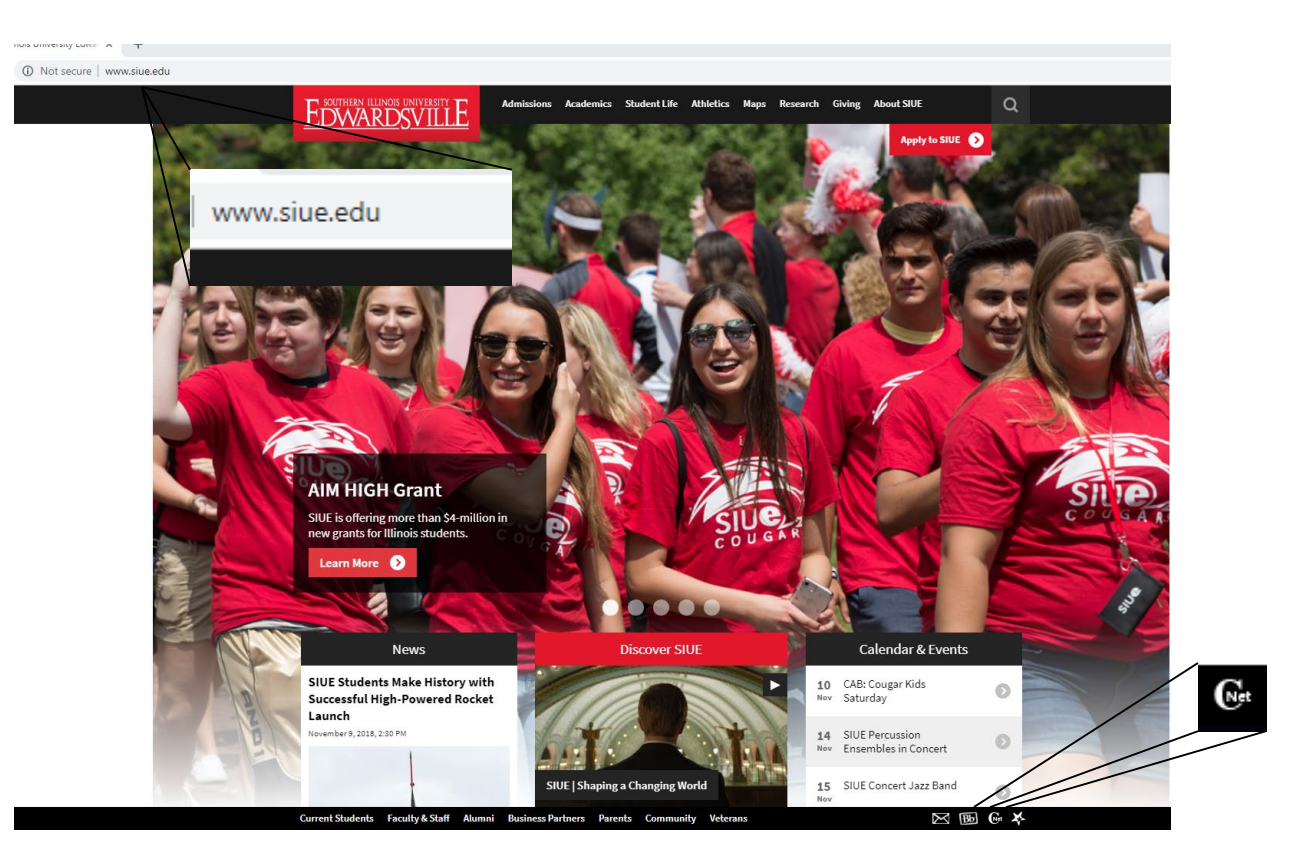

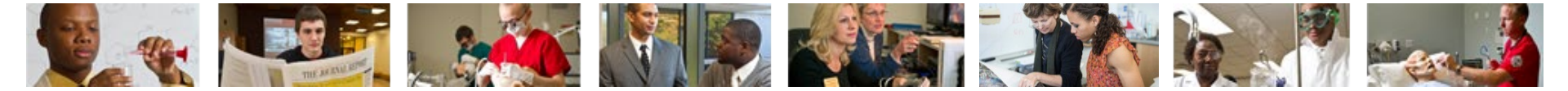

### Login into CougarNet

• Login using either your e-ID or your University ID (800#)

| <b>Cougar</b> Net                                                                                |                                                                                                    |                                                                                                    |                                                                                       |
|--------------------------------------------------------------------------------------------------|----------------------------------------------------------------------------------------------------|----------------------------------------------------------------------------------------------------|---------------------------------------------------------------------------------------|
|                                                                                                  |                                                                                                    |                                                                                                    |                                                                                       |
| Enter CougarNet with your e-ID<br>Login here to view your personal<br>information.               | Enter CougarNet with your<br>University ID (begins with 800)<br>Login here to view your personal<br>information.       | Class Schedule<br>View the current schedule of<br>classes.                                            | Course Catalog<br>View course information, including<br>course description.           |
| Authorize a 3rd Party login                                                                      | Textbook Information<br>Link to texbook Information                                                                    | General Financial Aid<br>Financial Aid Application and<br>Information Links.                          | Faculty and Staff Campus<br>Directory<br>Contact Information for campus<br>employees. |
| Prospective Students<br>Tell us about yourself and request<br>information about our institution. | Apply for Admission or Check<br>Application Status<br>Enter a new application or return to<br>complete an application. | University Housing<br>On-campus living options and<br>applications for new and returning<br>students. | Donors and Friends<br>Links to SIUE Foundation<br>Homepage.                           |
|                                                                                                  |                                                                                                    |                                                                                                    |                                                                                       |

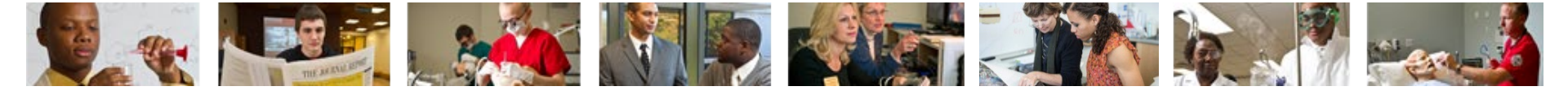

#### **Select Employment Box then Leave Balances**

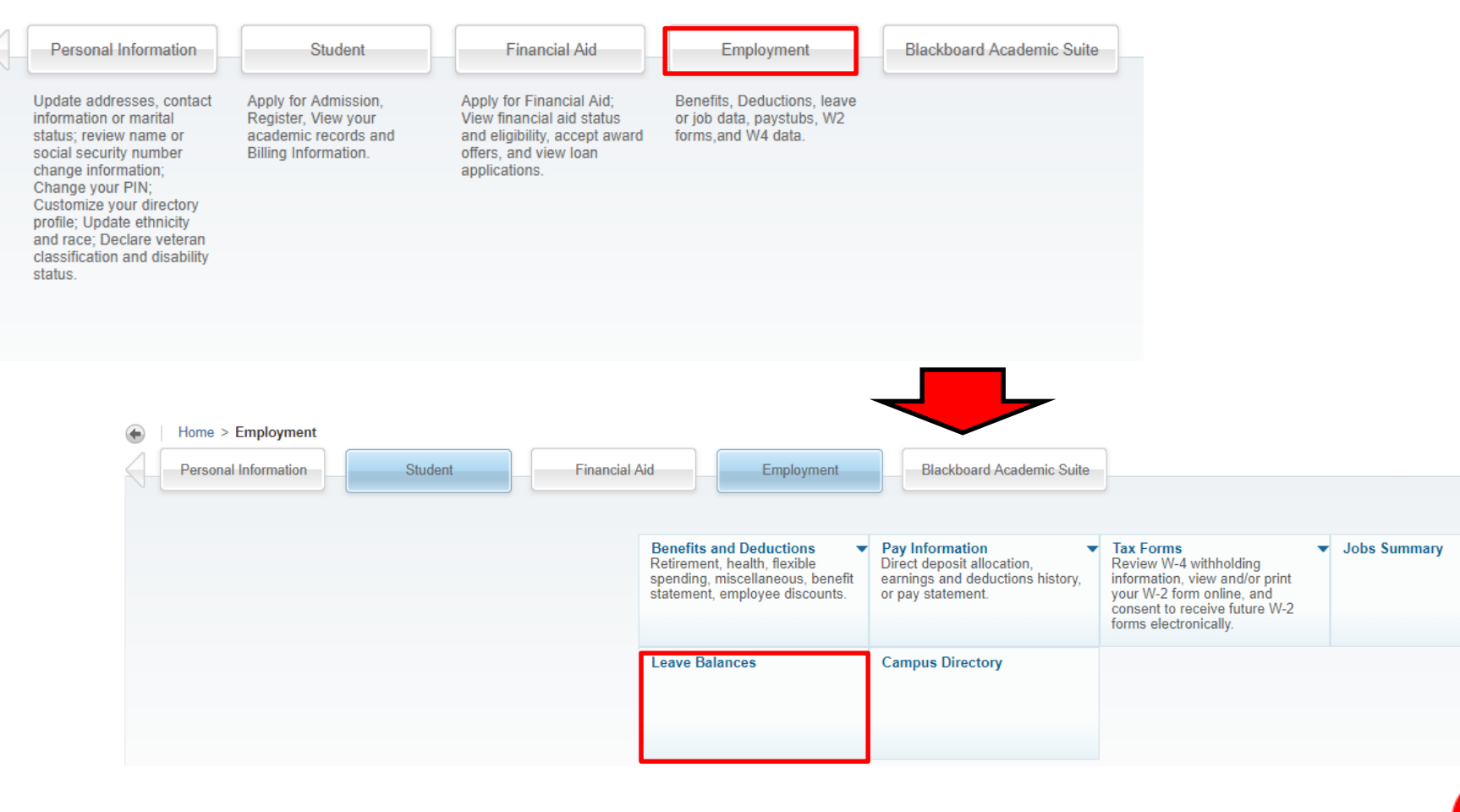

e

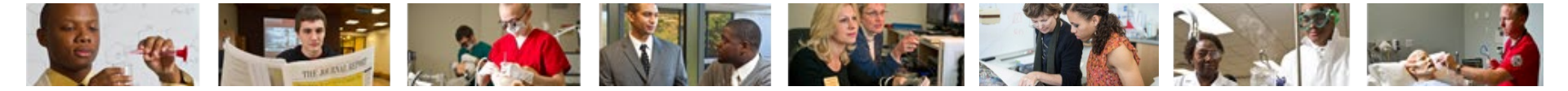

#### An example of Leave Balances screen

Employee Leave Category: 24 Adjusted Service Date: 07/17/2017 - 1.33 Year(s) of Service Link to Leave Accrual Rates and Additional Information: Civil Service Leave Category 24 Please check the link above for your Maximum Vacation Carryover rate. List of Leave Types

| TYPE of Leave                  | Hours or Days | Available Beginning Balance | FY YTD<br>Earned as of Nov 26, 2018 | FY YTD<br>Taken as of Nov 26, 2018 | Available Balance<br>as of Nov 26, 2018 |
|--------------------------------|---------------|-----------------------------|-------------------------------------|------------------------------------|-----------------------------------------|
| COMP-Comp Time                 | Hours         | .00                         | .00                                 | .00                                | .00                                     |
| EXSK-Extended Sick             | Hours         | .00                         | .00                                 | .00                                | .00                                     |
| SICK-Sick earned post 1997     | Hours         | .00                         | .00                                 | .00                                | .00                                     |
| SK84-Sick earned pre1984balnc  | Hours         | .00                         | .00                                 | .00                                | .00                                     |
| SK97-Sick earned1984-97balance | Hours         | .00                         | .00                                 | .00                                | .00                                     |
| V250- Vacation                 | Hours         | .00                         | .00                                 | .00                                | .00                                     |
|                                |               |                             |                                     |                                    |                                         |
| Pay Statement                  |               |                             |                                     |                                    |                                         |
|                                |               |                             |                                     |                                    |                                         |

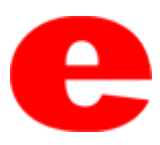

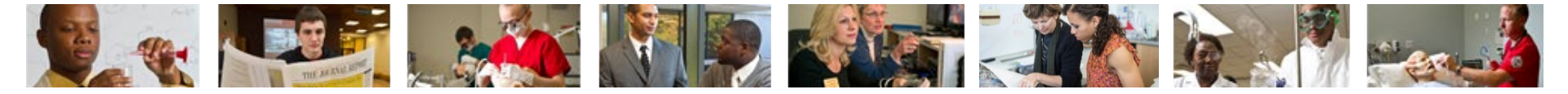

## **Contact Us**

Office of Human Resources (618)650-2190

ITS Help Desk (618) 650-5500

help@siue.edu

For staff resources and assistance, visit siue.edu/its

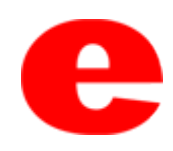